# Back Office : Configuration and implementation of a commercial offer

## Enregistrer les définitions de taxes

### Access using Sales department block

Suivez le lien "Sales administration" dans le bloc Sales department (Shop Access plugin)

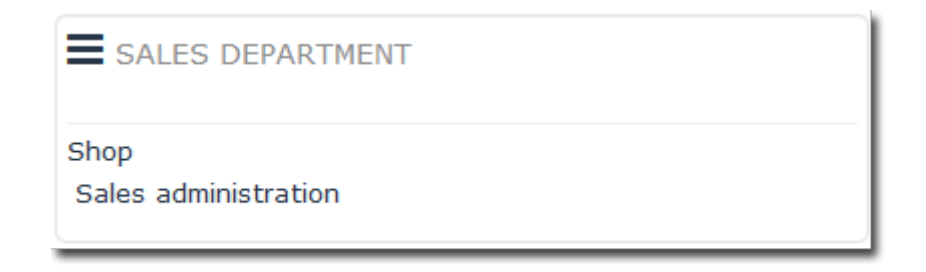

Puis suivez le lien "Manage taxes" sur la page Service commercial.

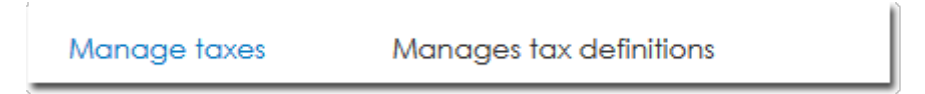

La création des taxes doit être faite AVANT la mise en place des produits.

C'est via ce menu que l'on va gérer la création des taxes qui seront disponibles ensuite pour les différents produits.

Ajoutez une taxe en suivant le lien "Ajouter une taxe" puis fournissez les attributs suivants :

- Un nom libre de la taxe
- Un taux de la taxe (ratio)
- Le pays ou s'applique la taxe (choix via liste déroulante)
- La formule de calcul en utilisant des variables

#### Taux directeur (Tax Ratio)

Ce taux est exprimé en pourcent et peut être non entier (ex : 19.6 ou 19,6 suivant la locale)

#### Formule d'application

Cette formule reconnait les variables \$ttc, \$ht et \$tr (non sensible à la casse), \$rt étant le taux directeur.

En général, la formule typique de l'application des taxes est :

\$ttc = \$ht + (\$ht \* \$tr / 100)

#### Exonération de taxe

Vous pouvez définir une taxe spéciale lorsque certaines conditions particulières conduisent à une exonération ponctuelle ou sectorielle (par exemple, les actions de formation exonérées, vs. une vente de supports pédagogiques soumise à TVA de 10%)

Vous choisirez alors par exmple la définition suivante :

- Nom : TVA Exonérée
- Taux directeur : 0
- Formule : \$ttc = \$ht

#### Modifier les taxes

- Pour modifier une taxe existante, cliquer sur la roue crantée en fin de ligne de la taxe correspondante.
- Pour supprimer une taxe existante, cliquer sur la croix en fin de ligne de la taxe correspodnante.

• Note : La boutique ne permet pas de supprimer une taxe déjà associée à des produits.

Lorsque vos produits seront créés, le nombre de produits attachés à une taxe donnée s'afficheront dans la colonne "Nombre produits".

| Taxes       |         |       |                                |                |     |
|-------------|---------|-------|--------------------------------|----------------|-----|
| Tax name    | Country | Ratio | Formula                        | Products using |     |
| Exonéré     | FR      | 0     | \$TTC = \$HT + (\$HT*\$TR/100) | 11             | •   |
| TVA 20%     | FR      | 20    | \$TTC = \$HT + (\$HT*\$TR/100) | 2              | •   |
| TVA 5%      | FR      | 5     | \$TTC = \$HT + (\$HT*\$TR/100) | 0              | • x |
| TVA 10%     | FR      | 10    | \$TTC = \$HT + (\$HT*\$TR/100) | 0              | * × |
| Add new tax |         |       |                                |                |     |

Back to configuration and implementation of a commercial offer - back to component Local Shop -Back to catalogue

From: https://docsen.activeprolearn.com/ - Moodle ActiveProLearn Documentation

https://docsen.activeprolearn.com/doku.php?id=local:shop:setup:taxes&rev=1518624796

Last update: 2024/04/04 15:50

Permanent link: